## Accessing Zoom

Zoom is best accessed using the app from a store or by using google chrome as the web browser. If accessing via web please ensure you are using Google Chrome before downloading zoom. It can be accessed as shown below.

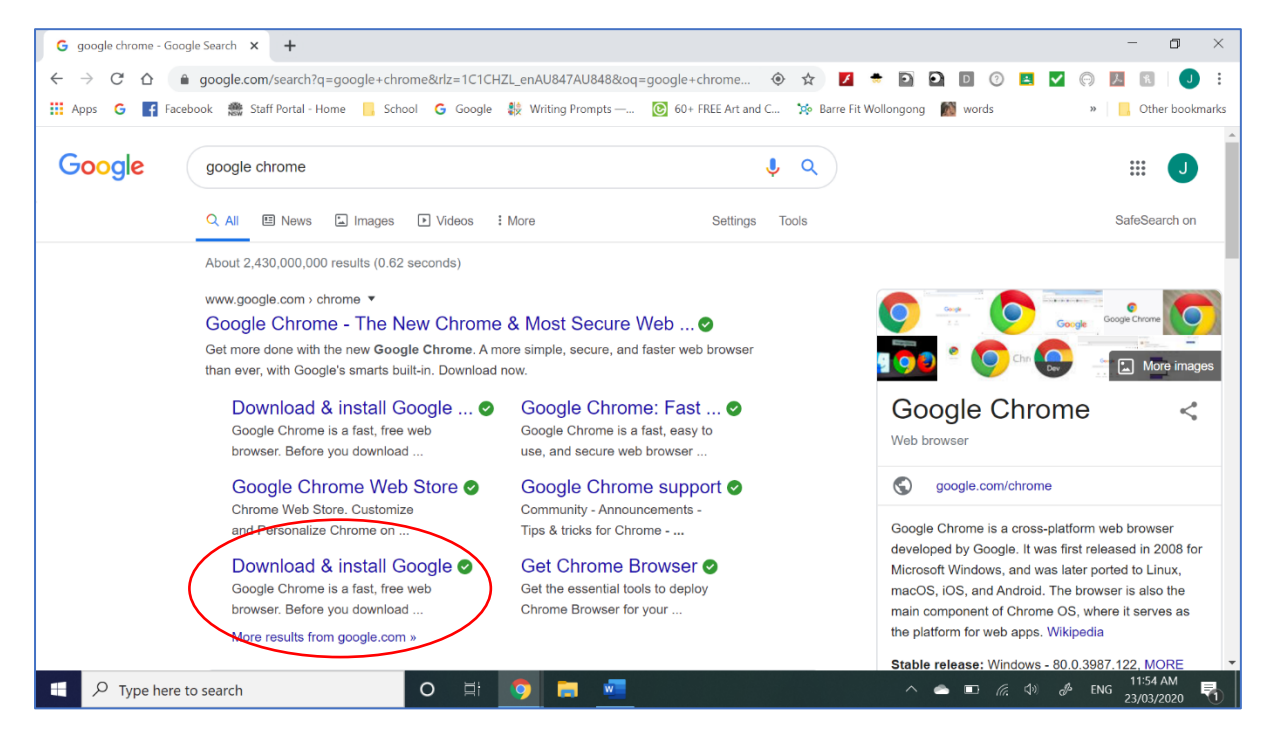

Follow prompts to download google chrome. Then:

1. Search for Zoom video conferencing

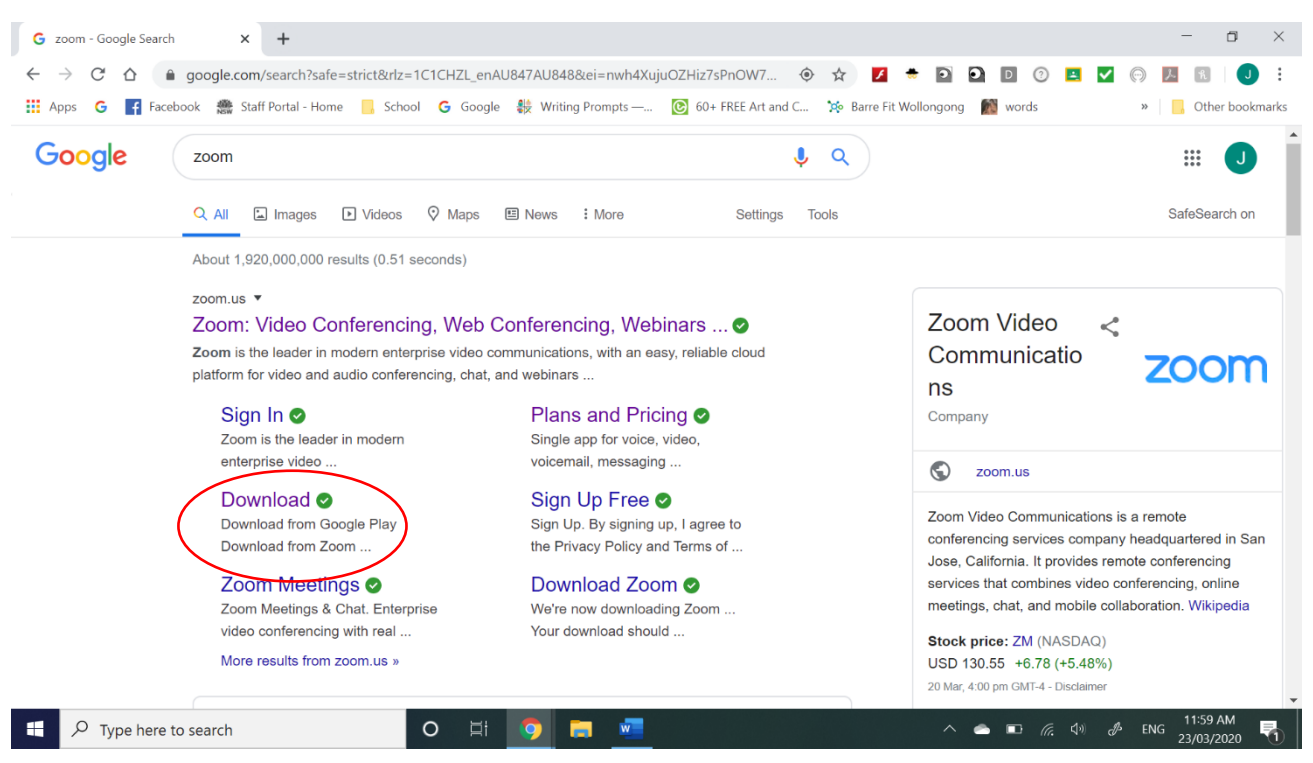

2. Click this option for use on laptops and computers

| Download Center - Zoom × +                                                                                                    |                                   | - 0 ×               |
|----------------------------------------------------------------------------------------------------|-----------------------------------|---------------------|
| $\leftrightarrow$ $\rightarrow$ $\mathfrak{C}$ $\diamond$ $\diamond$ zoom.us/download                                                                                                    | 🖈 🗾 🖶 🖸 🖉 🛤                       | 🗹 🖓 📕 🖪 🛛 🗄         |
| 🗰 Apps 🛛 🗗 Facebook 🏽 Staff Portal - Home 📙 School 🌀 Google 👯 Writing Prompts — 🔞 60+ FREE Art and C                                                                                                    | 🔅 Barre Fit Wollongong 🛛 🕅 words  | » Other bookmarks   |
|                                                                                                    | REQUEST A DEMO AUS: 1.800.768.027 | resources 🗸 Support |
| ZOOM SOLUTIONS - PLANS & PRICING CONTACT SALES                                                                                                    | SCHEDULE A MEETING JOIN A MEETING | HOST A MEETING -    |
| We have developed resources to help you through this challenging time.                                                                                                    | Click here to learn more.         | ×                   |
| Download Center                                                                                                    | Download for IT Admin 👻           |                     |
| Zoom Client for Meetings   The web browser client will download automatically when you start or joh your first Zoom meeting, and is also available for manual download here.   Download Version 4.6.7 (18176.0301)   Version 4.6.7 (18176.0301) |                                   |                     |

- 3. Follow installation prompts. Students will then access Zoom meetings via a link through their Google Classroom YOU DO NOT NEED TO CREATE AN ACCOUNT(see information pack on accessing Google Classroom).
- 4. For phones and tablets please pick the appropriate link to the android or apple store

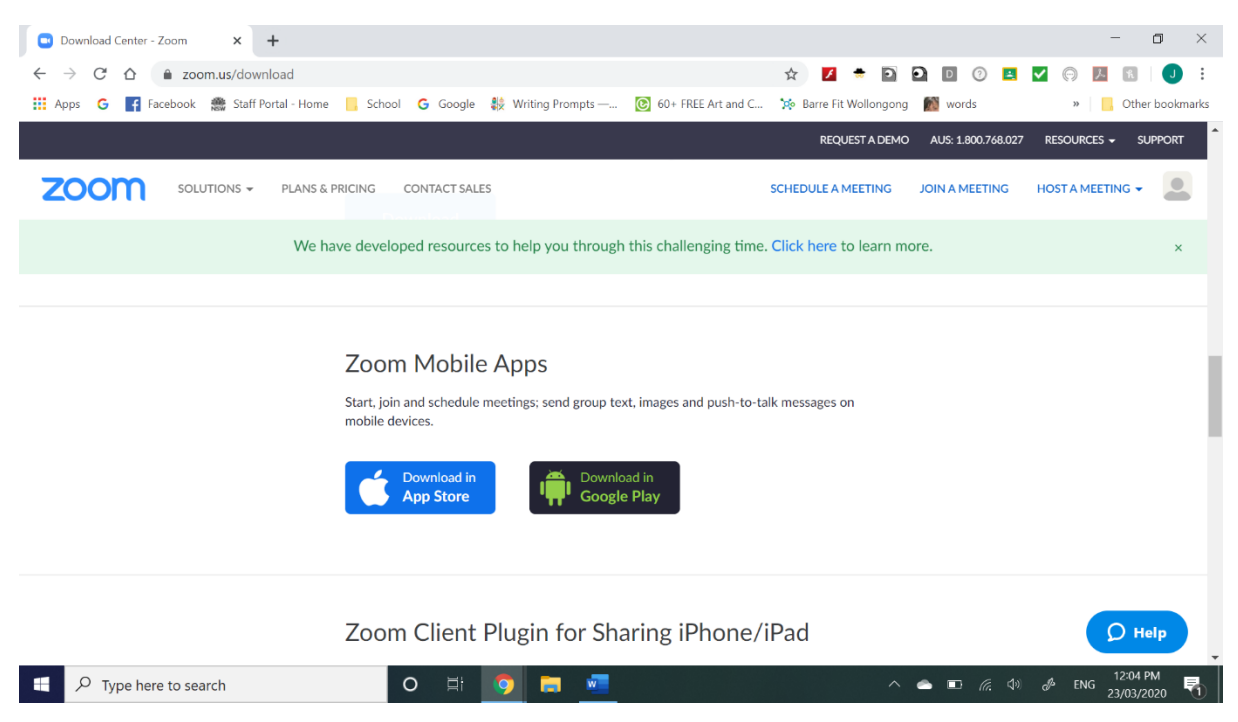